## Thi thử PTE online qua ApeUni

## Bước 1: Đăng ký và tạo tài khoản

- Truy cập trang web hoặc tải ứng dụng ApeUni: Mở trình duyệt và vào địa chỉ <u>https://www.apeuni.com</u> hoặc tải ứng dụng ApeUni từ App Store hoặc Google Play.
- Đăng ký tài khoản: Đăng ký và xác nhận tài khoản qua email và hoàn tất việc đăng ký.

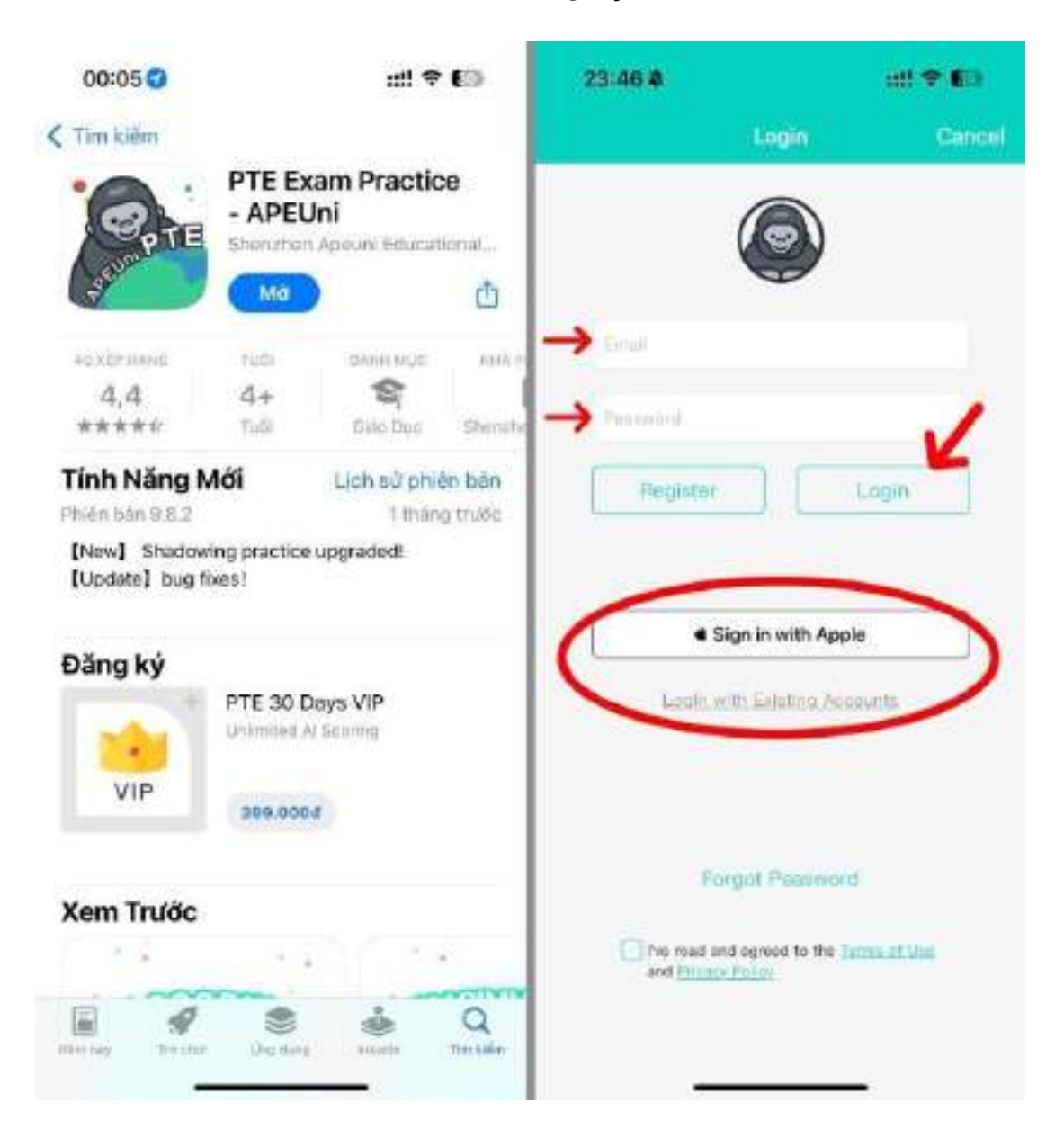

## Bước 2: Chọn bài thi thử phù hợp

- Truy cập mục Mock Test: Sau khi đăng nhập, vào mục "Mock Test" trên thanh công cụ.
- Lựa chọn bài thi: ApeUni cung cấp nhiều bài thi thử với cấu trúc mô phỏng đề thi thật. Bạn có thể chọn các bài thi mô phỏng toàn bộ kỳ thi hoặc chọn luyện tập từng kỹ năng cụ thể như Speaking, Writing, Reading, và Listening.

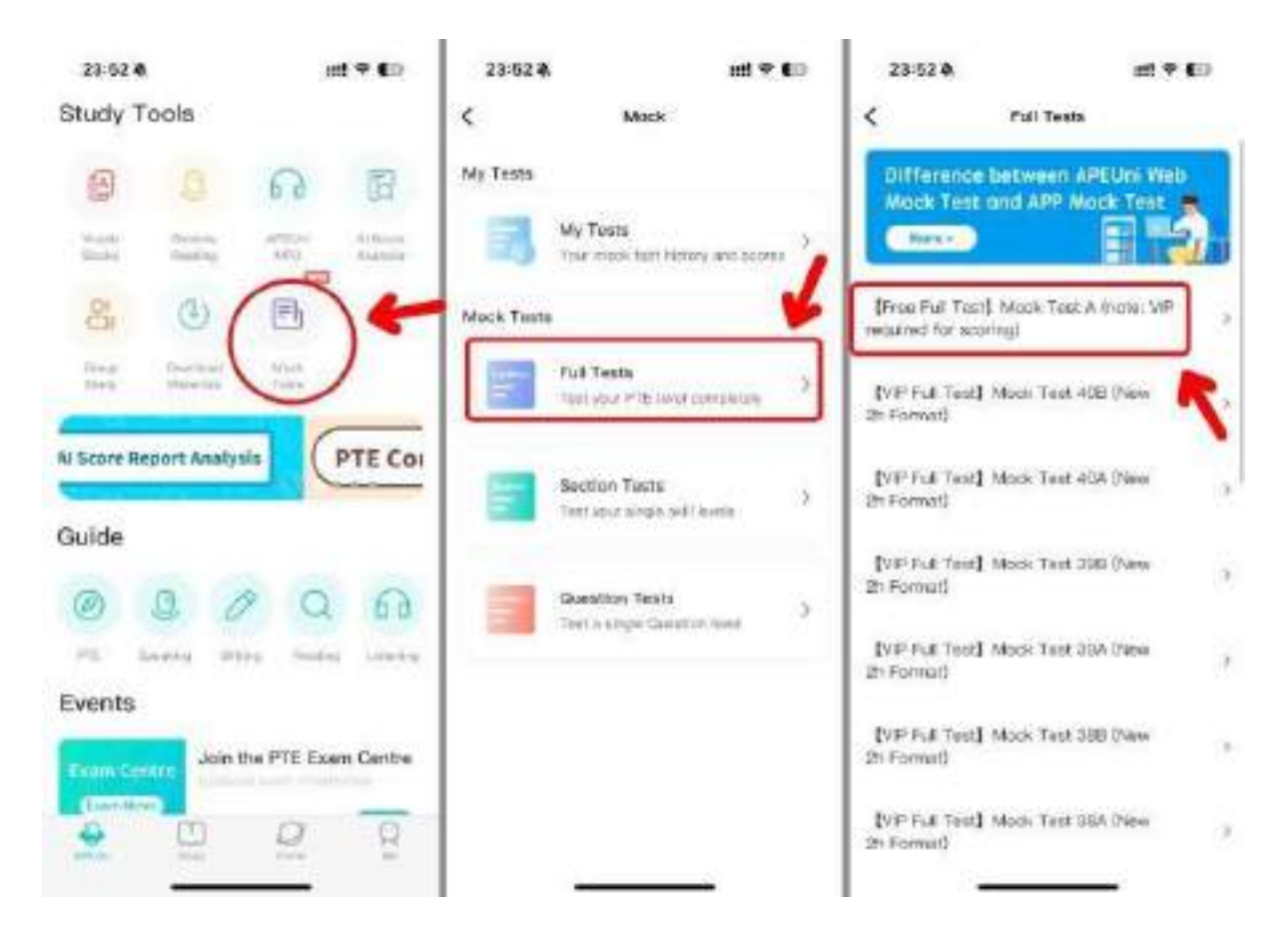

## Bước 3: Làm bài thi kiểm tra kết quả và phân tích hiệu suất

 Sau khi hoàn thành bài thi, học viên sẽ nhận được điểm số cụ thể cho cả bốn kỹ năng. ApeUni tích hợp công cụ đánh giá Al, giúp hoc viên nhận được phản hồi về phát âm, sự trôi chảy trong phần thi nói, cũng như kiểm tra lỗi ngữ pháp và chính tả trong phần thi viết.  ApeUni cung cấp phân tích chi tiết giúp học viên hiểu rõ điểm mạnh và yếu của mình trong từng kỹ năng. Sau khi thi thử, hệ thống sẽ gợi ý cho học viên những bài tập luyện tập bổ sung dựa trên điểm yếu cá nhân.

| Giao diện phần thi đầu tiên                                                                                                    | Hệ thống trả điểm                                                                            | Tra soát đáp án từng câu hồi       |
|----------------------------------------------------------------------------------------------------|----------------------------------------------------------------------------------------------|------------------------------------|
| C 102 True for field stars from                                                                                                    | C Scare Report                                                                               | < Answers                          |
| Local & the next holder, in 40 sectors, sourcest could<br>first well dead as extractly and course in provide The<br>Age 40 sectors in which digst | (Pres Full Test) Mack Test A (note: VIP<br>required for scoring)<br>Service at 000-06-201007 | Speaking Mining Packing symming    |
| Beauty contests, whether it's Miss                                                                                                    |                                                                                              | T ha now beauty convert            |
| Universe or Miss Teen International, are                                                                                                    | Liggrade VIP to shack the motik result                                                       |                                    |
| demeaning to women and out of sync with                                                                                                    | Literate Hirt                                                                                | 2. RA JIDI Blue                    |
| the times. Opponents say that they are                                                                                                    | 0                                                                                            | Citra Citra                        |
| nothing more than symbols of decline.                                                                                                    | Digite Descriptions                                                                          |                                    |
| Since Australians Jennifer Hawkins and                                                                                                    | asking birbarkatiwn                                                                          | 3. RA 4251 Carbon Dicxide Emission |
| Lauryn Eagle were crowned Miss Universe                                                                                                    | Littening 6                                                                                  | 92                                 |
| and Miss Teen International respectively,                                                                                                    | Reading or                                                                                   | 90 d DA 1242 Dree Market           |
| there has been a chamatic increase in                                                                                                    | Spauling or                                                                                  | W                                  |
| interest in beauty pageants in this country.                                                                                                    | Witing                                                                                       | 92                                 |
|                                                                                                    |                                                                                              | 5. PA #300 Samma Farm              |
|                                                                                                    |                                                                                              | 6. PA #338 Constallation           |
| Pogate<br>00:34                                                                                                    | then Make Isaak v                                                                            | 7. RA 2351 Economies of Scale      |
|                                                                                                    |                                                                                              |                                    |